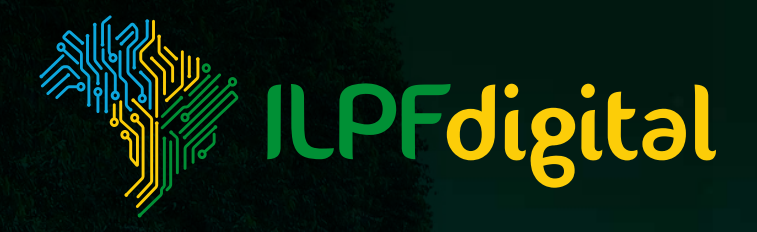

# Ajude a mapear os sistemas ILPF!

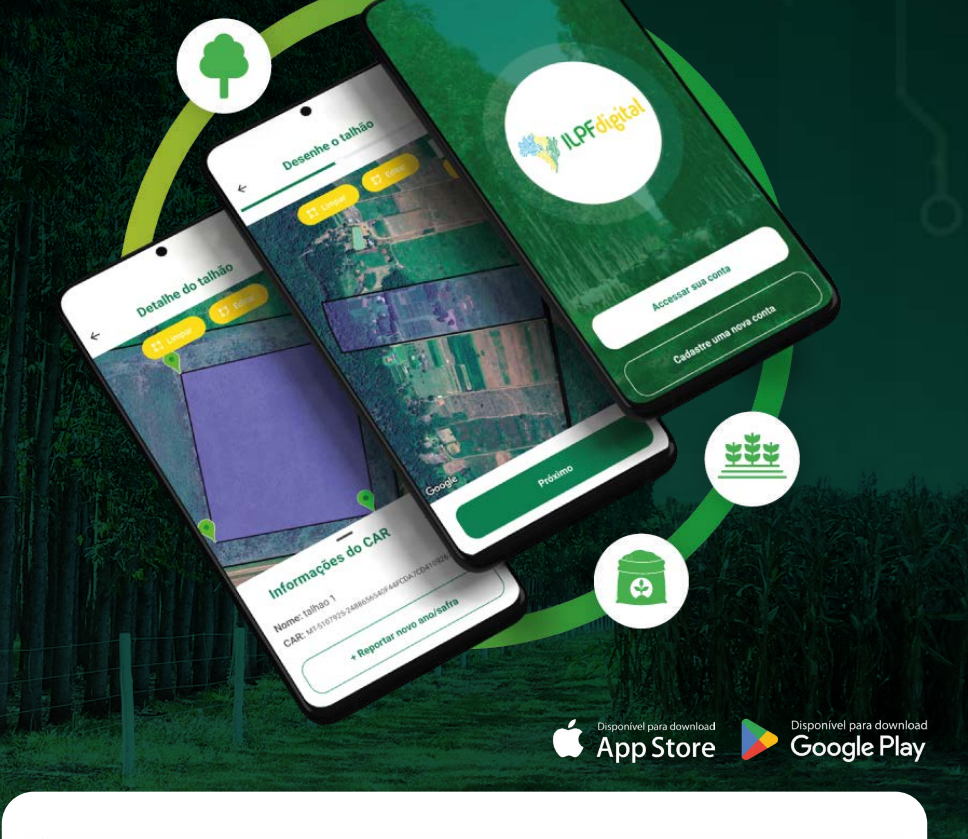

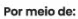

Em parceria com:

LAND INNOVATION FUND

FOR SUSTAINABLE LIVELIHOODS

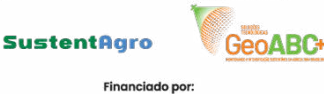

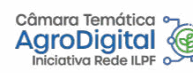

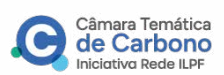

Execução:

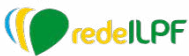

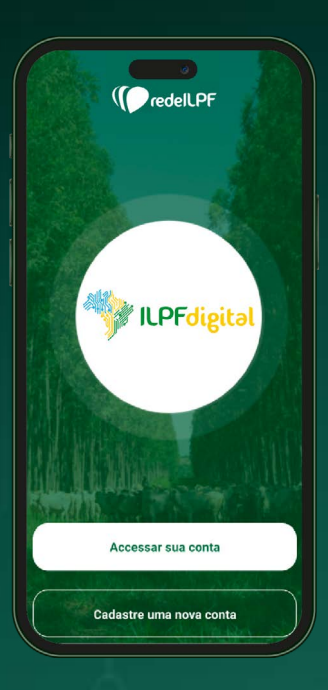

## Olá!

Seja bem-vindo ao nosso aplicativo. Veja o que preparamos para você.

Mas antes de começar, encontre o APP ILPFdigital em sua loja de aplicativos:

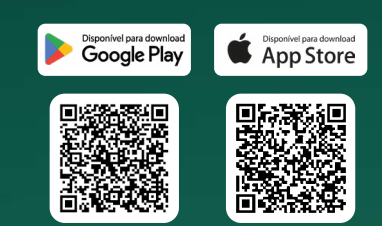

Clique em cadastre uma nova conta para criar seu usuário em seguida preencha o formulário com seus dados (email, senha, nome, e telefone). Depois de terminar seu cadastro é preciso aceitar os termos de uso.

## Parabéns!

Você criou sua conta no app ILPF Digital, e assim que estiver logado nela, irá visualizar um mapa na tela inicial do aplicativo.

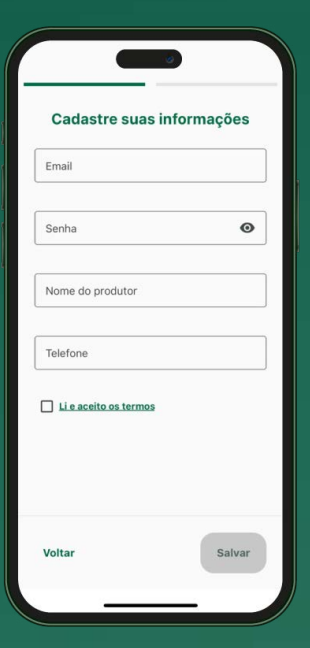

Passo 1 Cadastre-se. A primeira coisa que deve ser feita é cadastrar sua fazenda, depois é possível desenhar um talhão e reportar as informações do manejo realizado em cada ano/safra no talhão desenhado. Vamos lá?

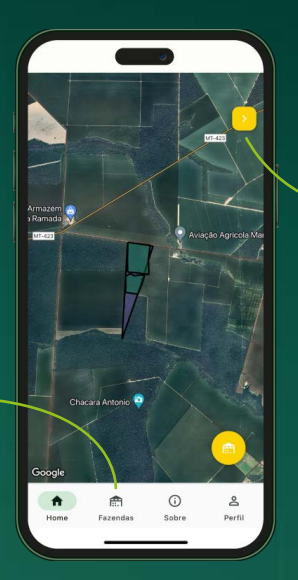

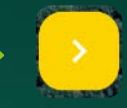

Navege entre as diferentes fazendas cadastradas

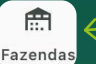

Acesse o ícone "Fazendas" para ter acesso ao fluxo de cadastro de fazendas, talhões e anos/safra.

Fazendas

Para cadastrar um talhão ou acessar a lista

de talhões de uma fazenda, clique na

fazenda deseiada

n

e

A lista de fazendas está vazia

Você vai precisar preencher o formulário com o Nome da Fazenda, o estado (UF), e município. Poderá inserir também o CAR e a área da fazenda (em ha), mas estas informações não são obrigatórias.

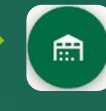

Para cadastrar uma fazenda é preciso clicar no botão verde no canto inferior direito da tela.

> Passo 2 Cadastro da Fazenda.

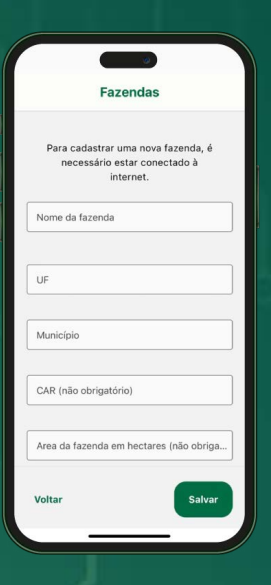

Depois de criada, sua fazenda passa a fazer parte da listagem de fazendas, e você pode adicionar quantas fazendas forem necessárias. Ao clicar na fazenda cadastrada (exemplo: Água Boa) você será direcionado para a lista de talhões pertencentes a esta fazenda.

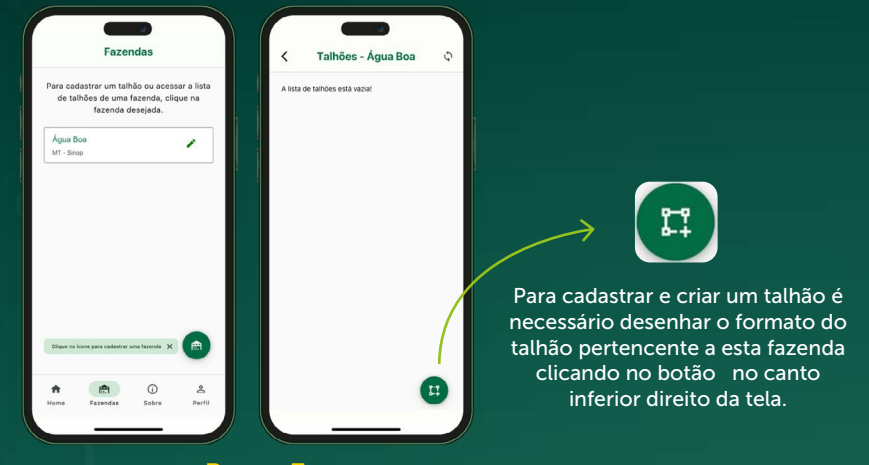

Passo 3 Cadastre os talhões.

Encontre a localização da sua fazenda no mapa para desenhar seu talhão, e basta clicar com os dedos nas posições de suas bordas que os pontos serão inseridos, e um polígono será criado (formato do talhão). Também é possível editar/mudar um ponto de posição ao clicar e segurar por 1 segundo e solta-lo no novo local desejado. Depois de criado o formato do seu talhão, clique em "próximo".

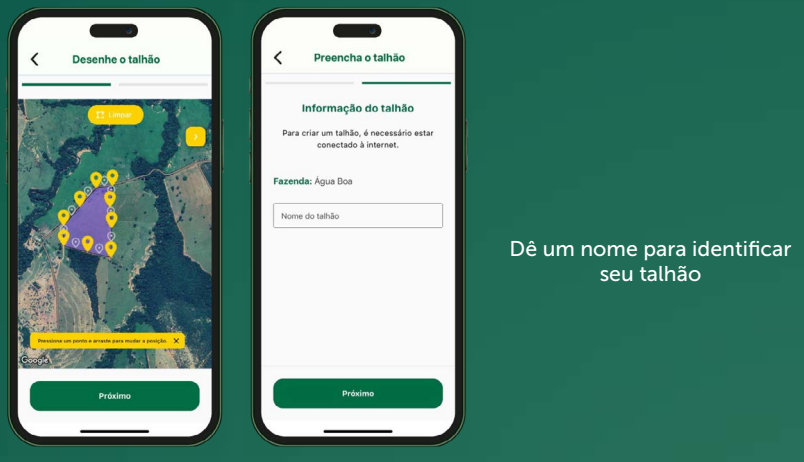

Passo 4 Edite e nomeie os talhões.

Depois de configurados, os talhões passam a fazer parte da tela de listagem de talhões daquela determinada fazenda.

Ao clicar no talhão criado, você será direcionado para a tela da listagem de anos/safra, onde poderá inserir as informações de plantios e manejos realizados em cada ano/safra.

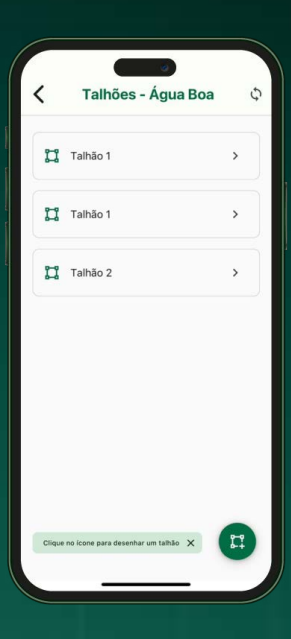

### Passo 5

Veja a lista de talhões e insira detalhes dos anos/safras.

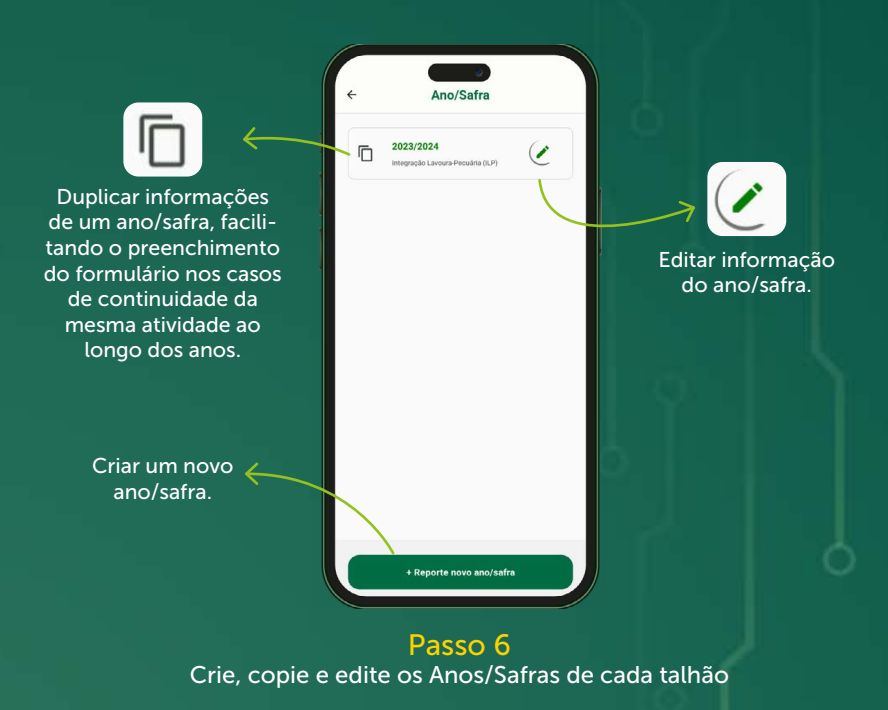

#### Aqui você poderá informar o sistema de produção, o tipo de integração e a sequência de safras.

Ao escolher um determinado sistema produtivo, serão apresentados os respectivos formulários com os devidos componentes (lavoura, pecuária e floresta).

| Reporte do Ano/Safra                                                                    |    |
|-----------------------------------------------------------------------------------------|----|
| nformação do ano/safra                                                                  |    |
| - Ano/Safra                                                                             | () |
| Sistema de produção                                                                     | 0  |
| Qual é o sistema de integração?<br>Integração Lavoura-Pecuária-Floresta ( <u>B.PF</u> ) | 0  |
|                                                                                         |    |
|                                                                                         |    |
| Próvimo                                                                                 | _  |

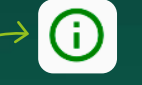

Breve texto explicativo sobre os diferentes sistemas produtivos.

### Passo 7 Cadastro do Ano/Safra (Etapa 1)

| ← Lavoura                                  | ← Pecuária                                  |                                                      |                          |
|--------------------------------------------|---------------------------------------------|------------------------------------------------------|--------------------------|
| Safra                                      | Forrageira                                  |                                                      |                          |
| Safra/Safrinha/Forrageira                  | Gual top da foragem?                        |                                                      |                          |
| Qual tipo de cultura?                      | Abril                                       |                                                      |                          |
| Més de plantio Outubro                     | - Quinzena do més                           | ← Floresta                                           | ÷                        |
| Quiszena do més                            | - Tipo de animal                            | Componente florestal                                 | Duplo                    |
| Preparo do solo<br>Plantio direto          | Etapa de ciclo da pecuária                  | Sim Qual é o tipo de silvisultura? Funcilizations en | Qual o espaça<br>3       |
| Próximo                                    | Próximo                                     | Més de plantio                                       | Qual o espaça<br>30      |
| Cadastro de Ano/Safra<br>Lavoura (Etapa 2) | Cadastro de Ano/Safra<br>Pecuária (Etapa 3) | Fevereiro                                            | Finalidade da<br>Madeira |

| Dupio                     |                 |                | -  |  |
|---------------------------|-----------------|----------------|----|--|
| Qual o espar<br>2         | camento entre   | as linhas? (m) |    |  |
| Qual o espa:<br>3         | camento entre   | as covas? (m)  |    |  |
| Qual o espar<br>30        | amento entre    | os renques? (n | n) |  |
| Finalidade d<br>Madeira   | a árvore no sis | đema           |    |  |
| Qual o destin<br>Celulose | no final da ma  | deira? ———     |    |  |
|                           |                 | aluar          |    |  |

Cadastro de Ano/Safra Floresta (Etapa 4) Cadastro de Ano/Safra Floresta (Etapa 4) Caso não tenha acesso à internet no momento da inserção de dados, é preciso que faça o cadastro do usuário e da fazenda no ILPF digital, e salve a região do mapa no aplicativo Google Maps em seu celular. Isso deve ser feito previamente quando ainda tiver com acesso à internet, seguindo os seguintes passos:

No aplicativo Google Maps clique, na foto do usuário, no lado superior direito da tela, clique em "Mapas Off-line" e depois em "Selecione seu mapa";

|   | Google                             | <             | Mapas off-line                                 |  |
|---|------------------------------------|---------------|------------------------------------------------|--|
| 5 | @gmail.com                         | •             | SELECIONE SEU MAPA                             |  |
|   | Gerenciar sua Conta do Google      | Мара          | is recomendados                                |  |
|   | Ativar o modo de navegação anônima | Orige<br>Maps | im das recomendações: seu local ao usar o<br>I |  |
|   | Seu perfil                         | ±             | Local<br>60 MB                                 |  |
|   | Sua Linha do tempo                 | Mapa          | is off-line                                    |  |
|   | Compartilhar local                 | 0             | Mapa 1<br>476 MB - Expira em 29/07/2025        |  |
|   | Mapas off-line                     |               |                                                |  |
|   | Seus dados no Maps                 |               |                                                |  |
|   | Configurações                      |               |                                                |  |
|   | Adicionar um lugar ausente         |               |                                                |  |
|   | Adicionar sua empresa              |               |                                                |  |
|   | Ajuda e feedback                   |               |                                                |  |

Centralize a região onde está localizada a(s) fazenda(s) e depois clique em "download". Espere concluir o download deste mapa.

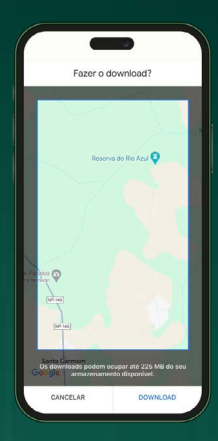

Pronto! O seu mapa já está salvo em seu celular. Depois disso, será possível desenhar seus talhões e reportar as informações dos anos/ safra sem estar conectado com a internet. Não esqueça de que, quando conectado novamente, clique no ícone de "atualizar" para que envie os dados para a base de dados na nuvem da Rede ILPF.

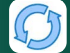

#### A Rede ILPF está avançando em sua transformação digital.

O app ILPFdigital foi concebido para coletar dados de campo e monitorar a adoção de sistemas ILPF pelo Brasil. O público alvo do app é formado de produtores rurais, técnicos de agências de extensão rural, parceiros e funcionários das associadas da Rede ILPF.

> A partir dos dados inseridos, os usuários do app podem contribuir para a gestão de dados e mapeamento dos sistemas ILPF nas diversas regiões do país. O aplicativo é fácil de manusear e muito intuitivo, possível de ser baixado nos celulares Android e iOS (Apple). Qualquer dúvida ou questionamento sobre o aplicativo pode ser enviado para o email plataformaredeilpf@gmail.com.

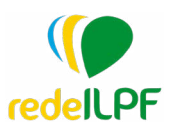

A Associação Rede ILPF é formada e co-financiada pelas empresas Bradesco, Cocamar, John Deere, Minerva Foods, Soesp, Suzano, Syngenta, Timac Agro e pela Embrapa. A Associação, criada em 2012, tem como objetivo intensificar a sustentabilidade da agropecuária brasileira, por meio da adoção das tecnologias de integração lavoura-pecuária-floresta (ILPF). Para mais informações, acesse: redeilpf.org.br/

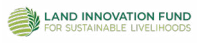

Fundo de inovação criado para buscar soluções para um dos maiores desafios da atualidade: o desmatamento. Inicialmente financiado pela Cargill e administrado pela Chemonics International, apoia o design, o desenvolvimento e a entrega de soluções inovadoras para uma agricultura sustentável e climaticamente inteligente, livre de desmatamento. Para mais informações, acesse: landinnovation.fund/pt/inicio

**SustentAgro** 

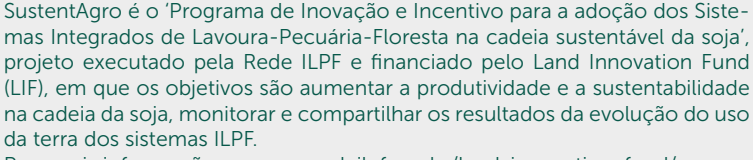

Para mais informações, acesse: redeilpf.org.br/land-innovation-fund/

O GeoABC+, é uma iniciativa de pesquisa, desenvolvimento e inovação (P&DI), coordenada pesquisadores da Embrapa Solos e UERJ, que visa desenvolver soluções tecnológicas para o monitoramento do sistemas de ILPF, a partir da utilização de imagens de satélite, inteligência artificial e computação de alto desempenho nas nuvens, em apoio às políticas públicas setoriais. As soluções GeoABC+ permitem monitorar a expansão dos sistemas integrados de produção agropecuária no território nacional.

Para mais informações, acesse: embrapa.br/busca-de-projetos/-/projeto/212388/geoabc-metodologias-e-inovacoes-tecnologicas-para-o-monitoramento-e-o-planejamento-da-agricultura-de-baixa-emissao-de-carbono-em-apoio-a-governanca-do-plano-abc

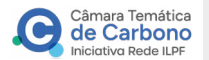

**JeoABC** 

A Câmara Temática de Carbono da Rede ILPF tem como objetivo de apoiar os projetos da Rede ILPF no tema de carbono e emissão de gases do efeito estufa pela agropecuária. As suas atividades estão baseadas nos três pilares: Geração de conhecimento (pesquisa e desenvolvimento); Comunicação e Inovação, e Ações de Representação (advocacy) junto à órgãos governamentais e iniciativa privada. Para mais informações acesse: redeilpf.org.br/camara-de-carbono/

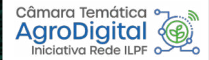

A Câmara Temática de Agricultura Digital da Rede ILPF tem como objetivo apoiar a Rede ILPF em seus projetos e na sua transformação digital. Visa fomentar, adaptar, e/ou incorporar tecnologias digitais e inovações no sistemas ILPF, aumentando a difusão, monitoramento e gestão de dados destes sistemas. Para mais informações, acesse: redeilpf.org.br/camara-de-agricultura-digital/